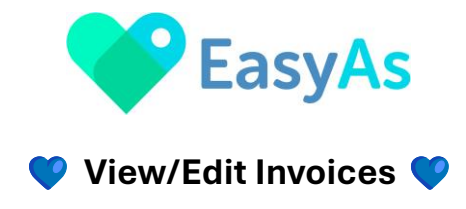

Welcome to EasyAs Invoicing!

This user guidance is for the View/Edit Invoices screen.

## Select the View/Edit Invoices icon from the Home Screen

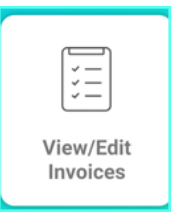

## 🔇 View/Edit Invoices 🔇

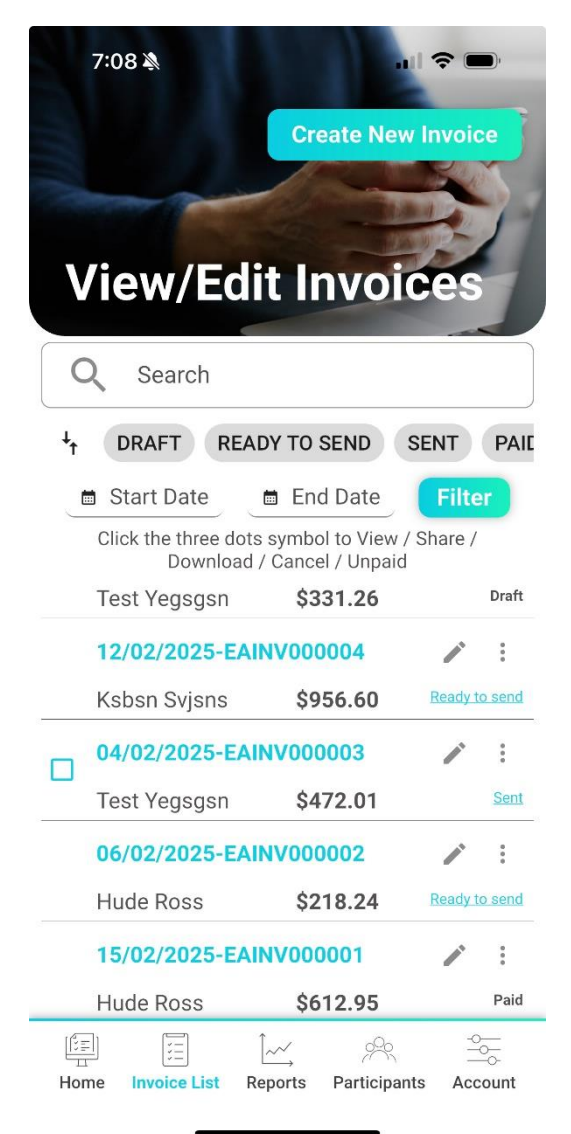

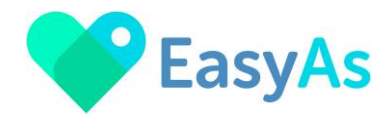

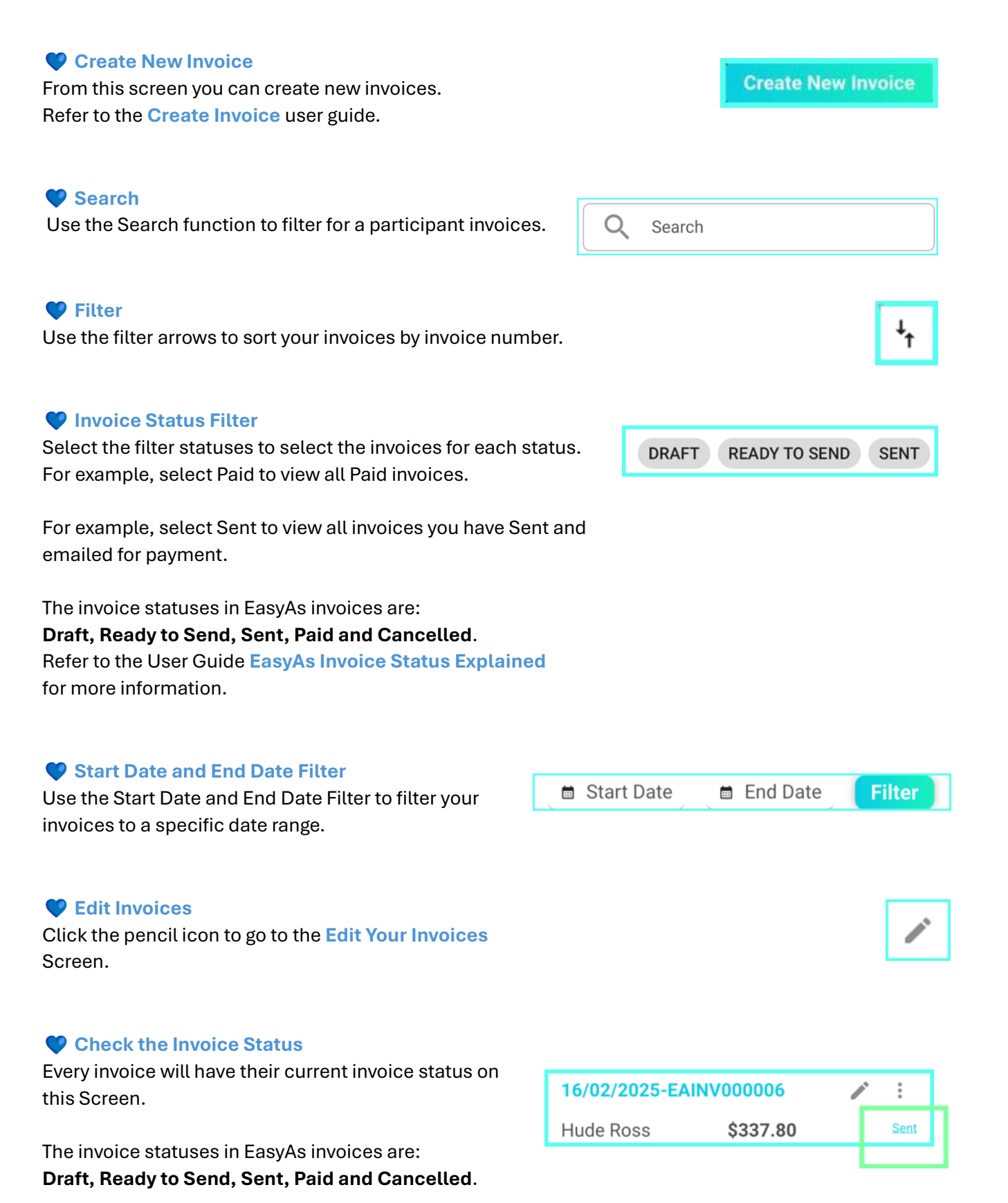

Click on the Edit pencil icon or the Status to update the invoice.

Refer to the User Guide EasyAs Invoice Status Explained for more information.

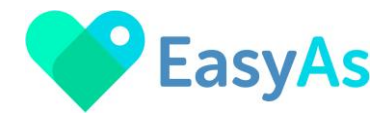

## Mark Invoices as Paid

Invoices can be manually marked as paid when payment is received to keep track of your outstanding invoice.

Please refer to the **User Guide Mark Invoices as Paid** for more information.

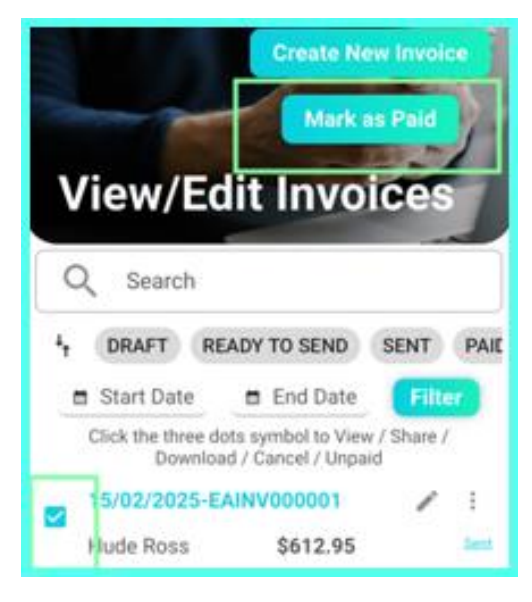

| View/Edit Invoices                                                 |
|--------------------------------------------------------------------|
| Q Search                                                           |
| L DRAFT READY TO SEND SENT PAIL                                    |
| 🗎 Start Date 🛛 🗂 End Date 🛛 🕞 Filter                               |
| Click the three dots symbol to View / Share /<br>Download / Cancel |
| ✓ 16/02/2025-EAINV000                                              |
| Hude Ross \$3:                                                     |
| 11/02/2025-EAINV000                                                |
| Test Yegsgsn \$3:                                                  |

Use the three-dots symbol to View / Share / Download and Cancel invoices

Use the three-dots to:

- View a PDF version of the invoice
- Share the PDF version of the invoice email, print etc
- **Download** the invoice
- **Cancel** this option is used to cancel an invoice that has been cancelled and will remain unpaid